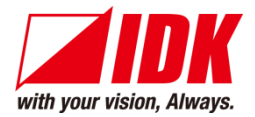

# 4K@60/HDCP 2.2 Multi-window Processor

# ICP-401UHD

<Command Reference Guide>

Ver.1.2.0

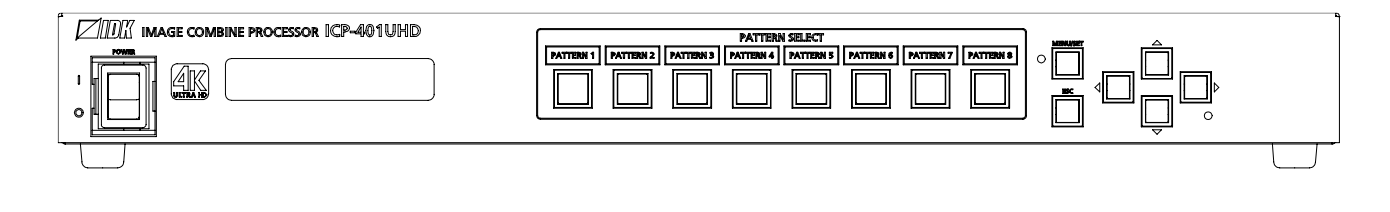

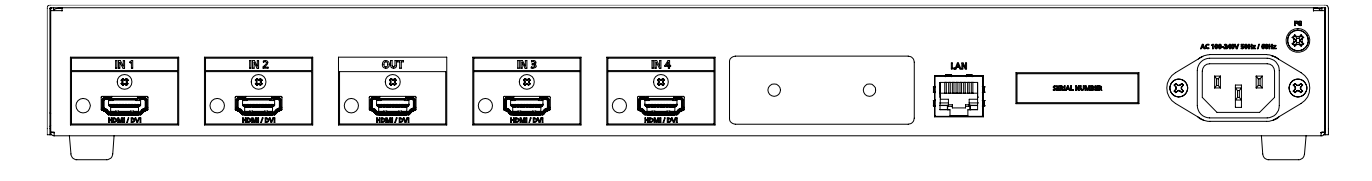

- Thank you for choosing our product.
- To ensure the best performance of this product, please read this user guide fully and carefully before using it and keep this manual together with the product for future reference as needed.

#### **IDK Corporation**

ICP-401UHD Command Guide

# Trademarks

- The terms HDMI and HDMI High-Definition Multimedia Interface, and the HDMI Logo are trademarks or registered trademarks of HDMI Licensing Administrator, Inc. in the United States and other countries.
- All other company and product names mentioned in this manual are either registered trademarks or trademarks of their respective owners. In this manual, the "®" or "™" marks may not be specified.

# Before reading this manual

- All rights reserved.
- Some information contained in this Command guide such as exact product appearance, diagrams, menu operations, communication commands, and so on may differ depending on the product version.
- This Command guide is subject to change without notice. You can download the latest version from IDK's website at: <u>www.idkav.com</u>

The reference manual consists of the following two volumes:

- User guide: Please download the User guide from the website above.
   Provides explanations and procedures for operations, installation, connections among devices, I/O adjustment and settings.
- Command guide (this document): Provides explanations and procedures for external control using RS-232C and LAN communications.

# **Table of Contents**

| About thi | s Guide                                                                                                    | . 5                                                                                                    |
|-----------|----------------------------------------------------------------------------------------------------|----------------------------------------------------------------------------------------------------|
| Commun    | ication Configuration and Specifications                                                                                                    | . 6                                                                                                    |
| 2.1 LAN   | communication                                                                                                    | . 6                                                                                                    |
| 2.1.1     | LAN connector specification                                                                                                    | . 6                                                                                                    |
| 2.1.2     | LAN communication specification                                                                                                    | . 6                                                                                                    |
| 2.1.3     | Setting up LAN communication                                                                                                    | . 7                                                                                                    |
| 2.1.4     | The number of TCP-IP connections                                                                                                    | . 8                                                                                                    |
| Comman    | d                                                                                                    | . 9                                                                                                    |
| 3.1 Sum   | imary                                                                                                    | . 9                                                                                                    |
| 3.2 Com   | nmand list                                                                                                    | 10                                                                                                    |
| 3.3 Deta  | ails of commands                                                                                                    | 13                                                                                                    |
| 3.3.1     | Error status                                                                                                    | 13                                                                                                    |
| 3.3.2     | Input setting                                                                                                    | 14                                                                                                    |
| 3.3.3     | Input timing                                                                                                    | 15                                                                                                    |
| 3.3.4     | Window setting                                                                                                    | 21                                                                                                    |
| 3.3.5     | Pattern memory                                                                                                    | 26                                                                                                    |
| 3.3.6     | Output setting                                                                                                    | 27                                                                                                    |
| 3.3.7     | Output timing                                                                                                    | 30                                                                                                    |
| 3.3.8     | Audio setting                                                                                                    | 38                                                                                                    |
| 3.3.9     | EDID setting                                                                                                    | 41                                                                                                    |
| 3.3.10    | LAN communication                                                                                                    | 44                                                                                                    |
| 3.3.11    | Preset memory                                                                                                    | 46                                                                                                    |
| 3.3.12    | Other settings                                                                                                    | 47                                                                                                    |
|           | About thi<br>Commun<br>2.1 LAN<br>2.1.1<br>2.1.2<br>2.1.3<br>2.1.4<br>Comman<br>3.1 Sum<br>3.2 Com<br>3.3 Deta<br>3.3.1<br>3.3.2<br>3.3.3<br>3.3.4<br>3.3.5<br>3.3.6<br>3.3.7<br>3.3.8<br>3.3.9<br>3.3.10<br>3.3.11<br>3.3.12 | About this Guide       Communication Configuration and Specifications.         2.1       LAN communication         2.1.1       LAN connector specification         2.1.2       LAN communication specification         2.1.3       Setting up LAN communication         2.1.4       The number of TCP-IP connections.         Command       Command         3.1       Summary.         3.2       Command list         3.3       Details of commands         3.3.1       Error status.         3.3.2       Input setting.         3.3.3       Input setting.         3.3.4       Window setting.         3.3.5       Pattern memory.         3.3.6       Output setting.         3.3.7       Output timing.         3.3.8       Audio setting         3.3.9       EDID setting.         3.3.10       LAN communication         3.3.11       Preset memory.         3.3.12       Other settings. |

# 1 About this Guide

This guide explains how to control the ICP-401UHD (hereafter referred to as "ICP") using commands through LAN communication.

#### Communication commands enables the following main operations:

- Switching and saving window pattern
- Setting input, output, and EDID
- Setting preset memory

# 2 Communication Configuration and Specifications

# 2.1 LAN communication

### 2.1.1 LAN connector specification

It supports Auto MDI/MDI-X, which distinguishes/switches straight and cross cables automatically.

Pin assignments of LAN connector:

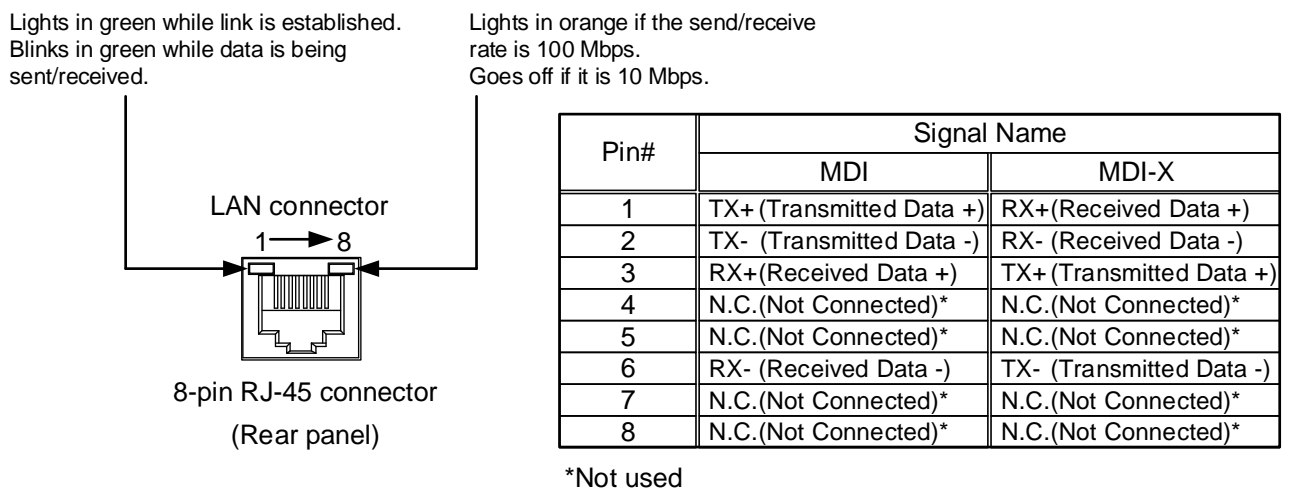

[Fig. 2.1] LAN connector

### 2.1.2 LAN communication specification

#### [Table 2.1] Specification of LAN communication

| Physical layer  | 10Base-T (IEEE802.3i)/100Base-TX (IEEE802.3u)    |     |  |
|-----------------|--------------------------------------------------|-----|--|
| Network layer   | ARP, IP, ICMP                                    |     |  |
|                 | ТСР                                              |     |  |
| Transport layer | Port used for command control : 1100, 6000 to 69 | 999 |  |
|                 | Port used for WEB browser control(HTTP): 80      |     |  |

#### Note:

Up to 8 connections can be used simultaneously. (4 connections for WEB browser)

[See: 2.1.4 The number of TCP-IP connections]

### 2.1.3 Setting up LAN communication

- (1) Connect the ICP and the control device via a LAN cable.
- (2) Set up LAN communication as follows:
  - Set IP address and subnet mask
  - TCP pot number: 1100, 6000 to 6999

[Reference: User guide]

- (3) Establish the connection from the control device to the IP address and TCP port that are set to the ICP in step (2) above.
- (4) Send a communication command from the control device to the ICP in order to check the control status of the ICP.

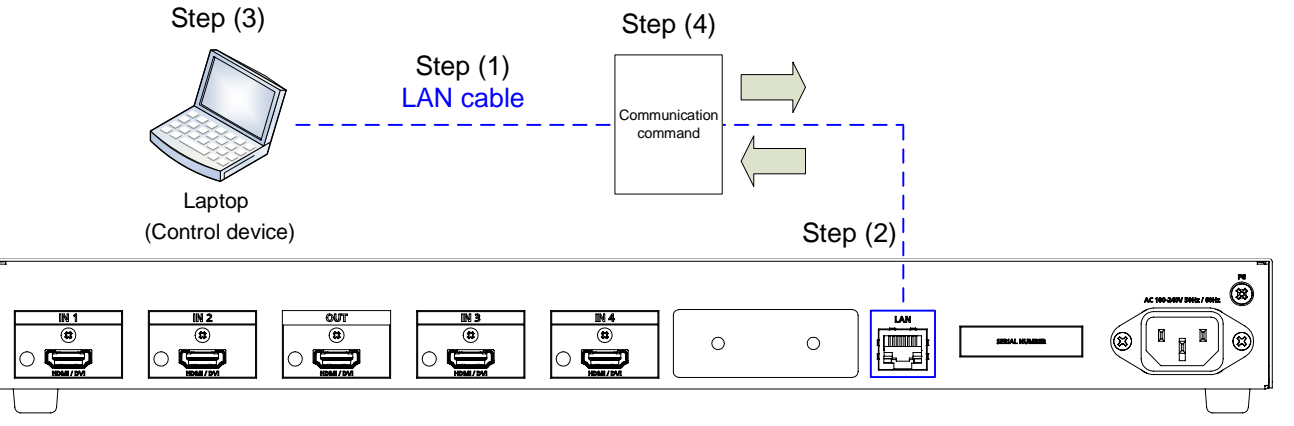

[Fig. 2.2] Setting LAN communication

### 2.1.4 The number of TCP-IP connections

The ICP supports up to eight simultaneous TCP-IP connections (eight logical ports).

To maintain optimal system accessibility, it is advisable to issue "port-open" and "port-close" commands before and after command or query strings are issued. This approach enables eight or more control devices to be effectively interfaced simultaneously and without concern for communication errors.

| [Table 2.2] | Increasing | connections |
|-------------|------------|-------------|
|-------------|------------|-------------|

| Your PC software       |               | ICP                     |
|------------------------|---------------|-------------------------|
| Connecting TCP-IP      | $\uparrow$    | (Occupying 1 port)      |
| Sending command (@xxx) | $\rightarrow$ |                         |
|                        | Ļ             | Replying command (@xxx) |
| Closing TCP-IP         | $\rightarrow$ | (Releasing 1port)       |

#### Note:

As a safeguard, the ICP incorporates a 30-second timeout window for each port. If any port is inactive for more than 30 seconds, it will be closed automatically.

# 3 Command

### 3.1 Summary

A command consists of "@" ("40" in hexadecimal), 3 one-byte alphabetical characters (upper and lower cases), followed by parameters (one-byte numbers). For some commands, multiple parameter values can be specified or parameters are not necessary. Processing is executed by sending a delimiter at the end of the command.

Example: @SPM,2

"," (a comma, "2C" in hex) is indicated between a command and parameter and between two parameters. " " is indicated as a delimiter CR LF (return+line feed, "0D" and "0A" in hex).

An error command is returned if an undefined command or wrong parameter is included.

Example: @SSW,1 @ERR,1

If only delimiter is sent, command list as the help command is returned.

```
Example: 

[HELP]

@RWM: Recalling Window Pattern

@RPM : Recalling Preset Memory

@

@GIV : Getting Product ID & Firmware Version

]
```

# 3.2 Command list

#### Error status

| Command | Function     | Page |
|---------|--------------|------|
| @ERR    | Error status | 13   |

#### Input setting

| Command     | Function                   | Page |
|-------------|----------------------------|------|
| @GDT / @SDT | No-signal input monitoring | 14   |
| @GHE / @SHE | HDCP input setting         | 14   |

#### Input timing

| Command     | Function             | Page |
|-------------|----------------------|------|
| @GPI / @SPI | Start position       | 15   |
| @GSI / @SSI | Active area          | 15   |
| @GAP / @SAP | Aspect ratio         | 16   |
| @GIC / @SIC | Contrast             | 17   |
| @GIB / @SIB | Brightness           | 17   |
| @GBL / @SBL | Blank color          | 18   |
| @GEF / @SEF | Input video settings | 19   |

#### Window setting

| Command     | Function                           | Page |
|-------------|------------------------------------|------|
| @GOP / @SOP | Window position/size               | 21   |
| @GQP / @SQP | Window start position/display size | 22   |
| @GBC / @SBC | Window background color            | 23   |
| @GPR / @SPR | Window layer order                 | 23   |
| @GTO/@STO   | Window overlay titling             | 24   |
| @GTN/@STN   | Editing window overlay titling     | 24   |
| @GWV / @SWV | Window hiding                      | 25   |
| @GWS/@SWS   | Window transition effect           | 25   |

#### Pattern memory

| Command     | Function                                 | Page |
|-------------|------------------------------------------|------|
| @RWM        | Recalling window pattern                 | 26   |
| @SWM        | Saving window pattern                    | 26   |
| @GLK / @SLK | Linking window pattern and preset memory | 26   |

#### Output setting

| Command     | Function                   | Page |
|-------------|----------------------------|------|
| @GDM / @SDM | Output mode                | 27   |
| @GHM / @SHM | Sink device EDID check     | 27   |
| @GMK / @SMK | Hot plug ignoring duration | 28   |
| @GDC / @SDC | Deep Color                 | 28   |
| @GEN / @SEN | HDCP output                | 29   |

#### **Output timing**

| Command     | Function                    | Page |
|-------------|-----------------------------|------|
| @GOT / @SOT | Output resolution           | 30   |
| @GUM / @SUM | Aspect ratio of sink device | 31   |
| @GTP / @STP | Test pattern                | 32   |
| @GMR / @SMR | Display size/position       | 33   |
| @GEC / @SEC | Background color            | 34   |
| @GOA / @SOA | Output video settings       | 35   |

#### Audio setting

| Command     | Function                      | Page |
|-------------|-------------------------------|------|
| @GAM / @SAM | Audio output mute             | 38   |
| @GSO/@SSO   | Audio input level             | 38   |
| @GSL/@SSL   | Audio output level            | 39   |
| @GAS/@SAS   | Selecting audio input channel | 39   |
| @GAT / @SAT | Test tone                     | 40   |

### EDID setting

| Command     | Function        | Page |
|-------------|-----------------|------|
| @GED / @SED | EDID resolution | 41   |
| @RME        | Copying EDID    | 42   |
| @GDI / @SDI | Deep Color      | 42   |
| @GAF / @SAF | LPCM Audio      | 43   |

#### LAN communication

| Command     | Function        | Page |
|-------------|-----------------|------|
| @GIP / @SIP | IP address      | 44   |
| @GSB/@SSB   | Subnet mask     | 44   |
| @GLP / @SLP | TCP port number | 45   |
| @GMC        | MAC address     | 45   |

#### Preset memory

| Command | Function                | Page |
|---------|-------------------------|------|
| @RPM    | Recalling preset memory | 46   |
| @SPM    | Saving preset memory    | 46   |

#### Other settings

| Command     | Function                         | Page |
|-------------|----------------------------------|------|
| @GLS/@SLS   | Key function lock                | 47   |
| @GLM / @SLM | Grouping front key function lock | 47   |
| @GIS        | Input signal status              | 48   |
| @GOS        | Sink device status               | 50   |
| @GST        | Temperature status               | 51   |
| @GFS        | Fan status                       | 51   |
| @GPS        | Voltage status                   | 51   |
| @GHC        | System status                    | 52   |
| @GIV        | Viewing version information      | 52   |

# 3.3 Details of commands

# 3.3.1 Error status

| @ERR        |             | Error status                                 |
|-------------|-------------|----------------------------------------------|
| Description |             | Response in case the command is not executed |
| Response    |             | @ERR, error 🖵                                |
| Parameter   |             | error: Error status                          |
|             |             | 1 = Erroneous parameter format or value      |
|             |             | 2 = Undefined command or wrong format        |
|             |             | 4 = Loading EDID from the sink device failed |
| Getting     | Command     | @SDT 🚽                                       |
| example     | Response    | @ERR,1 🚽                                     |
|             | Description | @SDT is sent.                                |
|             |             | Command format error                         |
| Remarks     |             | _                                            |

# 3.3.2 Input setting

| @GDT / @S | DT          | No-signal input monitoring                                  |
|-----------|-------------|-------------------------------------------------------------|
| Getting   | Command     | @GDT 🚽                                                      |
|           | Response    | @GDT, time_1,, time_4 🖵                                     |
| Setting   | Command     | @SDT, in_1, time_1 (,in_2, time_2)                          |
|           | Response    | @SDT, in_1, time_1 (,in_2, time_2)                          |
| Parameter |             | time_1-4: No-signal input monitoring time                   |
|           |             | 0 = OFF, 3 to 15 = 3 sec. to 15 sec. [Default] 10 = 10 sec. |
|           |             | in_1-4: Input channel                                       |
|           |             | 0 = AII inputs, 1 to 4 = IN1 to IN4                         |
| Getting   | Command     | @GDT <del>.</del>                                           |
| example   | Response    | @GDT,10,10,10.10.                                           |
|           | Description | Getting the no-signal input monitoring time                 |
|           |             | All input channels: 10 sec.                                 |
| Setting   | Command     | @SDT,0,4 🚽                                                  |
| example   | Response    | @SDT,0,4 🖬                                                  |
|           | Description | Setting the monitoring time of all input channels to 4 sec. |
| Remarks   |             | _                                                           |

| @GHE / @SHE |             | HDCP input setting                                      |
|-------------|-------------|---------------------------------------------------------|
| Getting     | Command     | @GHE 🖵                                                  |
|             | Response    | @GHE, hdcp_1, · · · , hdcp_4 🖵                          |
| Setting     | Command     | @SHE, in_1, hdcp_1 (,in_2, hdcp_2···)                   |
|             | Response    | @SHE, in_1, hdcp_1 (,in_2, hdcp_2···)                   |
| Parameter   |             | hdcp_1-4: HDCP input                                    |
|             |             | 0 = Disabled                                            |
|             |             | 1 = HDCP 1.4                                            |
|             |             | 2 = HDCP2.2 [Default]                                   |
|             |             | in_1-4: Input channel                                   |
|             |             | 0 = AII inputs, 1 to 4 = IN1 to IN4                     |
| Getting     | Command     | @GHE 🖵                                                  |
| example     | Response    | @GHE,2,2,2,2 4                                          |
|             | Description | Getting HDCP input setting                              |
|             |             | All input channels: HDCP 2.2 enabled                    |
| Setting     | Command     | @SHE,0,0 🖵                                              |
| example     | Response    | @SHE,0,0 🖵                                              |
|             | Description | Setting HDCP input of all input channels to be disabled |
| Remarks     |             | -                                                       |

# 3.3.3 Input timing

| @GPI / @SI | ין          | Start position                                          |
|------------|-------------|---------------------------------------------------------|
| Getting    | Command     | @GPI, in 🚽                                              |
|            | Response    | @GPI, in, h_posi, v_posi  ₽                             |
| Setting    | Command     | @SPI, in, h_posi, v_posi 🕢                              |
|            | Response    | @SPI, in, h_posi, v_posi 🕘                              |
| Parameter  |             | in: Input channel                                       |
|            |             | 1 to $4 = IN1$ to $IN4$                                 |
|            |             | h_posi: Horizontal start position (by 0.01%)            |
|            |             | v_posi : Vertical start position (by 0.01%)             |
|            |             | 0 to 10000 = 0% to 100% [Default] 0 = 0%                |
| Getting    | Command     | @GPI,1 🖵                                                |
| example    | Response    | @GPI,1,0,0 🖵                                            |
|            | Description | Getting the IN1 start position                          |
|            |             | Horizontal and vertical start positions: 0%             |
| Setting    | Command     | @SPI,1,0,0 🖵                                            |
| example    | Response    | @SPI,1,0,0 I                                            |
|            | Description | Setting the IN1 horizontal and vertical positions to 0% |
| Remarks    |             | _                                                       |

| @GSI / @S | SI          | Active area                                                  |
|-----------|-------------|--------------------------------------------------------------|
| Getting   | Command     | @GSI, in 🖵                                                   |
|           | Response    | @GSI, in, h_size, v_size ↓                                   |
| Setting   | Command     | @SSI, in, h_size, v_size 🖵                                   |
|           | Response    | @SSI, in, h_size, v_size 	J                                  |
| Parameter |             | in: Input channel                                            |
|           |             | 1 to $4 = IN1$ to $IN4$                                      |
|           |             | h_size : Horizontal active area (by 0.01%)                   |
|           |             | v_size : Vertical active area (by 0.01%)                     |
|           |             | 0 to 10000 = 0% to 100% [Default] 10000 = 100%               |
| Getting   | Command     | @GSI,1 🖵                                                     |
| example   | Response    | @GSI,1,10000,10000 🖵                                         |
|           | Description | Getting the IN1 active area                                  |
|           |             | Horizontal and vertical active areas: 100%                   |
| Setting   | Command     | @SSI,1,10000,10000 🖃                                         |
| example   | Response    | @SSI,1,10000,10000 💷                                         |
|           | Description | Setting the IN1 horizontal and vertical active areas to 100% |
| Remarks   |             | -                                                            |

| @GAP / @S | SAP         | Aspect ratio                                |
|-----------|-------------|---------------------------------------------|
| Getting   | Command     | @GAP, in 🚽                                  |
|           | Response    | @GAP, in, aspect, val ↓                     |
| Setting   | Command     | @SAP, in, aspect (,val) J                   |
|           | Response    | @SAP, in, aspect (,val) J                   |
| Parameter |             | in: Input channel                           |
|           |             | 1 to $4 = IN1$ to $IN4$                     |
|           |             | aspect: Input video aspect ratio            |
|           |             | 0 = AUTO [Default], 1 = FULL,               |
|           |             | 2 = 4:3, $3 = 5:3,$ $4 = 5:4,$              |
|           |             | 5 = 16:9, 6 = 16:10, 7 = 16:9 LETTER BOX,   |
|           |             | 8 = 64:27, 9 = 256:135, 10 = Value of "val" |
|           |             | val: Aspect ratio (Horizontal/vertical)     |
|           |             | 33333 to 300000 = 0.33333 to 3              |
| Getting   | Command     | @GAP,1 🖵                                    |
| example   | Response    | @GAP,1,0,100000 🖵                           |
|           | Description | Getting the IN1 aspect ratio                |
|           |             | AUTO                                        |
| Setting   | Command     | @SAP,1,0 🖵                                  |
| example   | Response    | @SAP,1,0 🖵                                  |
|           | Description | Setting the IN1 aspect ratio to AUTO        |
| Setting   | Command     | @SAP,1,10,150000 🖵                          |
| example   | Response    | @SAP,1,10,150000 🖵                          |
|           | Description | The aspect ratio is specified to 1.5.       |
| Remarks   |             | -                                           |

| @GIC / @SIC |             | Contrast                                                       |
|-------------|-------------|----------------------------------------------------------------|
| Getting     | Command     | @GIC, in 🚽                                                     |
|             | Response    | @GIC, in, red, green, blue 🖵                                   |
| Setting     | Command     | @SIC, in, red, green, blue 🖵                                   |
|             | Response    | @SIC, in, red, green, blue 💷                                   |
| Parameter   |             | in: Input channel                                              |
|             |             | 1 to $4 = IN1$ to $IN4$                                        |
|             |             | red : Contrast (Red)                                           |
|             |             | green : Contrast (Green)                                       |
|             |             | blue : Contrast (Blue)                                         |
|             |             | 0 to 200 = 0% to 200% [Default] 100 = 100%                     |
| Getting     | Command     | @GIC,1 🖵                                                       |
| example     | Response    | @GIC,1,100,100,100 🖵                                           |
|             | Description | Getting the IN1 contrast                                       |
|             |             | Red, Green and Blue: 100%                                      |
| Setting     | Command     | @SIC,1,100,100,100 🖵                                           |
| example     | Response    | @SIC,1,100,100,100 🖵                                           |
|             | Description | Setting the IN1 contrast to 100% for all (red, green and blue) |
| Remarks     |             | _                                                              |

| @GIB / @SIE | 3           | Brightness                                 |
|-------------|-------------|--------------------------------------------|
| Getting     | Command     | @GIB, in 🖵                                 |
|             | Response    | @GIB, in, brightness 🖵                     |
| Setting     | Command     | @SIB, in, brightness J                     |
|             | Response    | @SIB, in, brightness 🗉                     |
| Parameter   |             | in: Input channel                          |
|             |             | 1 to $4 = IN1$ to $IN4$                    |
|             |             | brightness:                                |
|             |             | 0 to 200 = 0% to 200% [Default] 100 = 100% |
| Getting     | Command     | @GIB,1 🖵                                   |
| example     | Response    | @GIB,1,100 🖵                               |
|             | Description | Getting the IN1 brightness                 |
|             |             | 100%                                       |
| Setting     | Command     | @SIB,1,100 🖵                               |
| example     | Response    | @SIB,1,100 I                               |
|             | Description | Setting the IN1 brightness to 100%         |
| Remarks     |             | -                                          |

| @GBL / @S | BL          | Blank color                                                              |
|-----------|-------------|--------------------------------------------------------------------------|
| Getting   | Command     | @GBL, in 🚽                                                               |
|           | Response    | @GBL, in, red, green, blue 🖵                                             |
| Setting   | Command     | @SBL, in, red, green, blue 🗊                                             |
|           | Response    | @SBL, in, red, green, blue 🕘                                             |
| Parameter |             | in: Input channel                                                        |
|           |             | 1 to $4 = IN1$ to $IN4$                                                  |
|           |             | red : Blank color (Red)                                                  |
|           |             | green : Blank color (Green)                                              |
|           |             | blue : Blank color (Blue)                                                |
|           |             | 0 to 255 [Default] 0                                                     |
| Getting   | Command     | @GBL,1 I                                                                 |
| example   | Response    | @GBL,1,0,0,0 I                                                           |
|           | Description | Getting the IN1 blank color                                              |
|           |             | Red, Green and Blue: "0" (Black)                                         |
| Setting   | Command     | @SBL,1,0,0,0 I                                                           |
| example   | Response    | @SBL,1,0,0,0 I                                                           |
|           | Description | Setting the IN1 black color to "0" (black) for all (red, green and blue) |
| Remarks   |             | _                                                                        |

| @GEF / @SEF |          | Input video settings                                                      |
|-------------|----------|---------------------------------------------------------------------------|
| Getting     | Command  | @GEF, in 🖵                                                                |
|             | Response | @GEF, in, h_size, v_size, h_posi, v_posi, aspect, c_red, c_green, c_blue, |
|             |          | brightness, b_red, b_green, b_blue 🖵                                      |
| Setting     | Command  | @SEF, in, h_size, v_size, h_posi, v_posi, aspect, c_red, c_green, c_blue, |
|             |          | brightness, b_red, b_green, b_blue 🖵                                      |
|             | Response | @SEF, in, h_size, v_size, h_posi, v_posi, aspect, c_red, c_green, c_blue, |
|             |          | brightness, b_red, b_green, b_blue 🖵                                      |
| Parameter   |          | in: Input channel                                                         |
|             |          | 1 to $4 = IN1$ to $IN4$                                                   |
|             |          | h_size : Horizontal start position (by 0.01%)                             |
|             |          | v_size : Vertical start position (by 0.01%)                               |
|             |          | 0 to 10000 = 0% to 100% [Default] 10000 = 100%                            |
|             |          | h_posi: Horizontal active area (by 0.01%)                                 |
|             |          | v_posi: Vertical active area (by 0.01%)                                   |
|             |          | 0 to 10000 = 0% to 100% [Default] 0 = 0%                                  |
|             |          | aspect: Input video aspect ratio                                          |
|             |          | 0 = AUTO [Default], 1 = FULL,                                             |
|             |          | 2 = 4:3, $3 = 5:3,$ $4 = 5:4,$                                            |
|             |          | 5 = 16:9, $6 = 16:10,$ $7 = 16:9$ LETTER BOX,                             |
|             |          | 8 = 64:27, 9=256:135,                                                     |
|             |          | 10 = Aspect ratio specified using @GAP / @SAP                             |
|             |          | c_red : Contrast (Red)                                                    |
|             |          | c_green : Contrast (Green)                                                |
|             |          | c_blue : Contrast (Blue)                                                  |
|             |          | 0 to 200 = 0% to 200% [Default] 100 = 100%                                |
|             |          | brightness:                                                               |
|             |          | 0 to 200 = 0% to 200% [Default] 100 = 100%                                |
|             |          | b_red : Blank color (Red)                                                 |
|             |          | b_green: Blank color (Green)                                              |
|             |          | b_blue : Blank color (Blue)                                               |
|             |          | 0 to 255 [Default] 0                                                      |

| @GEF / @SEF |             | Input video settings (Cont'd)            |                                      |
|-------------|-------------|------------------------------------------|--------------------------------------|
| Getting     | Command     | @GEF,1                                   |                                      |
| example     | Response    | @GEF,1,10000,10000,0,0,0,100,10          | 00,100,100,50,50,50 🖵                |
|             | Description | Getting the IN1 input video settings     |                                      |
|             |             | - Horizontal and vertical active area    | : 100%                               |
|             |             | - Horizontal and vertical start position | on: 0%                               |
|             |             | - Input video aspect ratio               | : AUTO                               |
|             |             | - Contrast                               | : 100% for all (red, green and blue) |
|             |             | - Brightness                             | : 100%                               |
|             |             | - Blank color                            | : 50% for all (red, green and blue)  |
| Setting     | Command     | @SEF,1,10000,10000,0,0,0,100,10          | 00,100,100,50,50,50 🖃                |
| example     | Response    | @SEF,1,10000,10000,0,0,0,100,10          | 00,100,100,50,50,50 🖵                |
|             | Description | Setting the IN1 input video as follow    | vs:                                  |
|             |             | - Horizontal and vertical active area    | : 100%                               |
|             |             | - Horizontal and vertical start position | on: 0%                               |
|             |             | - Input video aspect ratio               | : AUTO                               |
|             |             | - Contrast                               | : 100% for all (red, green and blue) |
|             |             | - Brightness                             | : 100%                               |
|             |             | - Blank color                            | : 50% for all (red, green and blue)  |
| Remarks     |             | -                                        |                                      |

# 3.3.4 Window setting

| @GOP / @S | OP          | Window position/size                                |
|-----------|-------------|-----------------------------------------------------|
| Getting   | Command     | @GOP, in 🖵                                          |
|           | Response    | @GOP, in, h_posi, v_posi, h_size, v_size            |
| Setting   | Command     | @SOP, in, h_posi, v_posi, h_size, v_size 🕘          |
|           | Response    | @SOP, in, h_posi, v_posi, h_size, v_size 🕘          |
| Parameter |             | in: Input channel                                   |
|           |             | 1 to $4 = IN1$ to $IN4$                             |
|           |             | h_posi: Horizontal window position (by 0.01%)       |
|           |             | v_posi : Vertical window position (by 0.01%)        |
|           |             | 0 to 10000 = 0 to 100% [Default] 0 = 0 %            |
|           |             | h_size : Horizontal window size (by 0.01%)          |
|           |             | v_size : Vertical window size (by 0.01%)            |
|           |             | 2000 to 10000 = 20% to 100% [Default] 10000 = 100 % |
| Getting   | Command     | @GOP,1 🖵                                            |
| example   | Response    | @GOP,1,0,0,10000,10000 🖵                            |
|           | Description | Getting the IN1 window position/sizes               |
|           |             | - Horizontal window position: 0%                    |
|           |             | - Vertical window position : 0%                     |
|           |             | - Horizontal window size : 100%                     |
|           |             | - Vertical window size : 100%                       |
| Setting   | Command     | @SOP,1,0,0,10000,10000 🖵                            |
| example   | Response    | @SOP,1,0,0,10000,10000 @                            |
|           | Description | Setting the IN1 window position/size as follows:    |
|           |             | - Horizontal window position: 0%                    |
|           |             | - Vertical window position : 0%                     |
|           |             | - Horizontal window size : 100%                     |
|           |             | - Vertical window size : 100%                       |
| Remarks   |             | -                                                   |

| @GQP / @SQP |             | Window start position/display size                             |
|-------------|-------------|----------------------------------------------------------------|
| Getting     | Command     | @GQP, in 🖵                                                     |
|             | Response    | @GQP, in, h_posi, v_posi, h_size, v_size                       |
| Setting     | Command     | @SQP, in, h_posi, v_posi, h_size, v_size 🕘                     |
|             | Response    | @SQP, in, h_posi, v_posi, h_size, v_size                       |
| Parameter   |             | in: Input channel                                              |
|             |             | 1 to $4 = IN1$ to $IN4$                                        |
|             |             | h_posi: Horizontal window start position (by 0.01%)            |
|             |             | v_posi : Vertical window start position (by 0.01%)             |
|             |             | -40000 to +40000 = -400% to +400% [Default] 0 = 0%             |
|             |             | h_size : Horizontal window display size (by 0.01%)             |
|             |             | v_size : Vertical window display size (by 0.01%)               |
|             |             | 2000 to 40000 = 20% to 400% [Default] 10000 = 100%             |
| Getting     | Command     | @GQP,1 🖵                                                       |
| example     | Response    | @GQP,1,0,0,10000,10000 I                                       |
|             | Description | Getting the IN1 window start position/display size             |
|             |             | - Horizontal window start position: 0%                         |
|             |             | - Vertical window start position : 0%                          |
|             |             | - Horizontal window display size : 100%                        |
|             |             | - Vertical window display size : 100%                          |
| Setting     | Command     | @SQP,1,0,0,10000,10000 🖵                                       |
| example     | Response    | @SQP,1,0,0,10000,10000 🖵                                       |
|             | Description | Setting the IN1 window start position/display size as follows: |
|             |             | - Horizontal window start position: 0%                         |
|             |             | - Vertical window start position : 0%                          |
|             |             | - Horizontal window display size : 100%                        |
|             |             | - Vertical window display size : 100%                          |
| Remarks     |             | -                                                              |

| @GBC / @SBC |             | Window background color                                                        |
|-------------|-------------|--------------------------------------------------------------------------------|
| Getting     | Command     | @GBC, in 🖵                                                                     |
|             | Response    | @GBC, in, red, green, blue 🗔                                                   |
| Setting     | Command     | @SBC, in, red, green, blue 🖵                                                   |
|             | Response    | @SBC, in, red, green, blue 🖵                                                   |
| Parameter   |             | in: Input channel                                                              |
|             |             | 1 to $4 = IN1$ to $IN4$                                                        |
|             |             | red : Window background color (Red)                                            |
|             |             | green : Window background color (Green)                                        |
|             |             | blue : Window background color (Blue)                                          |
|             |             | 0 to 255 [Default] 0                                                           |
| Getting     | Command     | @GBC,1 🖵                                                                       |
| example     | Response    | @GBC,1,0,0,0 I                                                                 |
|             | Description | Getting the IN1 window background color                                        |
|             |             | Red, Green and Blue: "0" (Black)                                               |
| Setting     | Command     | @SBC,1,0,0,0 I                                                                 |
| example     | Response    | @SBC,1,0,0,0 I                                                                 |
|             | Description | Setting the IN1 window background color to "0" (black) for all (red, green and |
|             |             | blue)                                                                          |
| Remarks     |             | -                                                                              |

| @GPR / @SPR |             | Window layer order                                             |
|-------------|-------------|----------------------------------------------------------------|
| Getting     | Command     | @GPR 🚽                                                         |
|             | Response    | @GPR, priority_in1, priority_in2, priority_in3, priority_in4 🗔 |
| Setting     | Command     | @SPR, priority_in1, priority_in2, priority_in3, priority_in4 🗔 |
|             | Response    | @SPR, priority_in1, priority_in2, priority_in3, priority_in4 🗔 |
| Parameter   |             | priority_in1-in4: Window layer order                           |
|             |             | 1 to 4 = Front to back                                         |
|             |             | [Default] IN1 > IN2 > IN3 > IN4                                |
| Getting     | Command     | @GPR                                                           |
| example     | Response    | @GPR,1,2,3,4 🖵                                                 |
|             | Description | Getting the window layer order                                 |
|             |             | IN1 > IN2 > IN3 > IN4                                          |
| Setting     | Command     | @SPR,1,2,3,4 🖵                                                 |
| example     | Response    | @SPR,1,2,3,4 🖵                                                 |
|             | Description | Setting the window layer order to "IN1 > IN2 > IN3 > IN4"      |
| Remarks     |             | -                                                              |

| @GTO / @S | то          | Window overlay titling          |
|-----------|-------------|---------------------------------|
| Getting   | Command     | @GTO, in 🚽                      |
|           | Response    | @GTO, in, disp 🖵                |
| Setting   | Command     | @STO, in, disp 🖵                |
|           | Response    | @STO, in, disp 🗉                |
| Parameter |             | in: Input channel               |
|           |             | 1 to $4 = IN1$ to $IN4$         |
|           |             | disp: Overlay titling           |
|           |             | 0 = Not display [Default]       |
|           |             | 1 = Display                     |
| Getting   | Command     | @GTO,1 🖵                        |
| example   | Response    | @GTO,1,0 I                      |
|           | Description | Getting the IN1 overlay titling |
|           |             | Not display                     |
| Setting   | Command     | @STO,1,1 🖵                      |
| example   | Response    | @STO,1,1 I                      |
|           | Description | Enabling IN1 overlay titling    |
| Remarks   |             | _                               |

| @GTN / @S | TN          | Editing window overlay titling                                     |
|-----------|-------------|--------------------------------------------------------------------|
| Getting   | Command     | @GTN, in, line 🚽                                                   |
|           | Response    | @GTN, in, line, string 🖵                                           |
| Setting   | Command     | @STN, in, line, string 🖵                                           |
|           | Response    | @STN, in, line, string 🖵                                           |
| Parameter |             | in: Input channel                                                  |
|           |             | 1 to $4 = IN1$ to $IN4$                                            |
|           |             | line: Line number                                                  |
|           |             | 1 = First line, 2 = Second line                                    |
|           |             | string: Window overlay titling                                     |
|           |             | Up to 16 characters in ASCII codes (0x20 to 0x7D)                  |
|           |             | [Default]window1 = INPUT1, window2 = INPUT2,                       |
|           |             | window3 = INPUT3, window4 = INPUT4                                 |
| Getting   | Command     | @GTN,1,1 🖵                                                         |
| example   | Response    | @GTN,1,1,INPUT1 🖵                                                  |
|           | Description | Getting the first line character string of IN1 window              |
| Setting   | Command     | @STN,1,1,INPUT1 🖵                                                  |
| example   | Response    | @STN,1,1,INPUT1 🖵                                                  |
|           | Description | Setting the first line character string of IN1 window to "INPUT1," |
| Remarks   |             | -                                                                  |

| @GWV / @SWV |             | Window hiding                 |
|-------------|-------------|-------------------------------|
| Getting     | Command     | @GWV, in 🚽                    |
|             | Response    | @GWV, in, disp 🖵              |
| Setting     | Command     | @SWV, in, disp 🕘              |
|             | Response    | @SWV, in, disp 🕘              |
| Parameter   |             | in: Input channel             |
|             |             | 1 to $4 = IN1$ to $IN4$       |
|             |             | disp: Window hiding           |
|             |             | 0 = Not display               |
|             |             | 1 = Display [Default]         |
| Getting     | Command     | @GWV,1 🖵                      |
| example     | Response    | @GWV,1,1 🖵                    |
|             | Description | Getting the IN1 window hiding |
|             |             | Display                       |
| Setting     | Command     | @SWV,1,1 🖵                    |
| example     | Response    | @SWV,1,1 🖵                    |
|             | Description | Displaying the IN1 window     |
| Remarks     |             | -                             |

| @GWS / @S\ | NS          | Window transition effect                            |
|------------|-------------|-----------------------------------------------------|
| Getting    | Command     | @GWS, out 🖵                                         |
|            | Response    | @GWS, out, mode 🖵                                   |
| Setting    | Command     | @SWS, out, mode 🖵                                   |
|            | Response    | @SWS, out, mode 🖵                                   |
| Parameter  |             | out: Output channel                                 |
|            |             | 1, fixed                                            |
|            |             | mode: Window transition effect                      |
|            |             | 0 = Cut [Default]                                   |
|            |             | 1 = Fade out/in                                     |
| Getting    | Command     | @GWS,1 🖵                                            |
| example    | Response    | @GWS,1,1 🖵                                          |
|            | Description | Getting the window transition effect                |
|            |             | Fade out/in                                         |
| Setting    | Command     | @SWS,1,1 🖵                                          |
| example    | Response    | @SWS,1,1 🖵                                          |
|            | Description | Setting the window transition effect to fade out/in |
| Remarks    |             | -                                                   |

### 3.3.5 Pattern memory

| @RWM      |             | Recalling window pattern                        |
|-----------|-------------|-------------------------------------------------|
| Setting   | Command     | @RWM, pattern 🖵                                 |
|           | Response    | @RWM, pattern 🖵                                 |
| Parameter |             | pattern: The number of pattern memory           |
|           |             | 1 to 32 = Pattern memory 1 to Pattern memory 32 |
| Setting   | Command     | @RWM,1 🖵                                        |
| example   | Response    | @RWM,1 🖵                                        |
|           | Description | Recalling the window pattern 1                  |
| Remarks   |             | -                                               |

| @SWM      |             | Saving window pattern                                                      |
|-----------|-------------|----------------------------------------------------------------------------|
| Setting   | Command     | @SWM, pattern (,name) 🖵                                                    |
|           | Response    | @SWM, pattern (,name) 🖵                                                    |
| Parameter |             | pattern: The number of pattern memory                                      |
|           |             | 1 to 32 = Pattern memory 1 to Pattern memory 32                            |
|           |             | name: Pattern name                                                         |
|           |             | Up to 10 characters in ASCII codes (0x20 to 0x7D)                          |
| Setting   | Command     | @SWM,1,PATTERN1 🖵                                                          |
| example   | Response    | @SWM,1,PATTERN1 🖵                                                          |
|           | Description | Saving the current window settings in pattern memory 1 with the name of    |
|           |             | "PATTERN1"                                                                 |
| Remarks   |             | If you do not specify pattern name, only window pattern settings are saved |
|           |             | without changing the pattern name.                                         |

| @GLK/@SLK       |             | Linking window pattern and preset memory        |
|-----------------|-------------|-------------------------------------------------|
| Getting Command |             | @GLK, pattern 🖵                                 |
|                 | Response    | @GLK, pattern, preset 🖵                         |
| Setting         | Command     | @SLK, pattern, preset 🖵                         |
|                 | Response    | @SLK, pattern, preset 🗉                         |
| Parameter       |             | pattern: The number of pattern memory           |
|                 |             | 1 to 32 = Pattern memory 1 to Pattern memory 32 |
|                 |             | preset: The number of preset memory             |
|                 |             | 0 = OFF [Default]                               |
|                 |             | 1 = Preset memory 1 to 32 = Preset memory 32    |
| Getting         | Command     | @GLK,1 🖵                                        |
| example         | Response    | @GLK,1,0 I                                      |
|                 | Description | Getting the linking status of window pattern 1  |
|                 |             | OFF                                             |
| Setting         | Command     | @SLK,1,1 🖵                                      |
| example         | Response    | @SLK,1,1 🖵                                      |
|                 | Description | Linking window pattern1 with preset memoey1     |
| Remarks         |             | _                                               |

# 3.3.6 Output setting

| @GDM / @S | SDM         | Output mode                         |
|-----------|-------------|-------------------------------------|
| Getting   | Command     | @GDM 🚽                              |
|           | Response    | @GDM, mode 🚽                        |
| Setting   | Command     | @SDM, out, mode 🚽                   |
|           | Response    | @SDM, out, mode 🚽                   |
| Parameter |             | mode: Output mode                   |
|           |             | 0 = AUTO [Default], 1 = DVI,        |
|           |             | 2 = YCbCr 4:4:4, $3 = YCbCr 4:2:2,$ |
|           |             | 4 = RGB, $5 = YCbCr 4:2:0$          |
|           |             | out: Output channel                 |
|           |             | 1, fixed                            |
| Getting   | Command     | @GDM 🚽                              |
| example   | Response    | @GDM,0 I                            |
|           | Description | Getting the output mode             |
|           |             | AUTO                                |
| Setting   | Command     | @SDM,1,0 4                          |
| example   | Response    | @SDM,1,0 J                          |
|           | Description | Setting the output mode to AUTO     |
| Remarks   |             | -                                   |

| @GHM / @S | SHM         | Sink device EDID check                                                        |  |
|-----------|-------------|-------------------------------------------------------------------------------|--|
| Getting   | Command     | @GHM 🚽                                                                        |  |
|           | Response    | @GHM, mode 🚽                                                                  |  |
| Setting   | Command     | @SHM, out, mode 🖵                                                             |  |
|           | Response    | @SHM, out, mode 🚽                                                             |  |
| Parameter |             | mode: Sink device EDID check method of output channel                         |  |
|           |             | 0 = In case of EDID load error, the sink device is treated as a DVI device    |  |
|           |             | [Default]                                                                     |  |
|           |             | 1 = In case of EDID load error, the sink device is treated as a HDMI device   |  |
|           |             | 2 = Always treats sink device as a HDMI device                                |  |
|           |             | out: Output channel                                                           |  |
|           |             | 1, fixed                                                                      |  |
| Getting   | Command     | @GHM J                                                                        |  |
| example   | Response    | @GHM,0 🖵                                                                      |  |
|           | Description | Getting the sink device EDID check method                                     |  |
|           |             | "0" (In case of EDID load error, the sink device is treated as a DVI device.) |  |
| Setting   | Command     | @SHM,1,0 🖵                                                                    |  |
| example   | Response    | @SHM,1,0 J                                                                    |  |
|           | Description | Setting the EDID check method to "0" (In case of EDID load error, the sink    |  |
|           |             | device is treated as a DVI device.)                                           |  |
| Remarks   |             | -                                                                             |  |

| @GMK / @S | MK          | Hot plug ignoring duration                    |
|-----------|-------------|-----------------------------------------------|
| Getting   | Command     | @GMK 🚽                                        |
|           | Response    | @GMK, mask 🖵                                  |
| Setting   | Command     | @SMK, out, mask 🚽                             |
|           | Response    | @SMK, out, mask 🖵                             |
| Parameter |             | mask: Hot plug ignoring duration              |
|           |             | 1 = OFF [Default]                             |
|           |             | 2 to 15 = 2 sec. to 15 sec.                   |
|           |             | out: Output channel                           |
|           |             | 1, fixed                                      |
| Getting   | Command     | @GMK 🖵                                        |
| example   | Response    | @GMK,1 🖵                                      |
|           | Description | Getting the hot plug ignoring duration        |
|           |             | OFF                                           |
| Setting   | Command     | @SMK,1,1 4                                    |
| example   | Response    | @SMK,1,1 4                                    |
|           | Description | Setting the hot plug ignoring duration to OFF |
| Remarks   |             | -                                             |

| @GDC / @S | DC          | Deep Color                                               |
|-----------|-------------|----------------------------------------------------------|
| Getting   | Command     | @GDC I                                                   |
|           | Response    | @GDC, color 🚽                                            |
| Setting   | Command     | @SDC, out, color 🚽                                       |
|           | Response    | @SDC, out, color 🚽                                       |
| Parameter |             | color: Color depth                                       |
|           |             | 0 = 24 bit/pixel ( 8 bit/component) [Default]            |
|           |             | 1 = 30 bit/pixel (10 bit/component)                      |
|           |             | out: Output channel                                      |
|           |             | 1, fixed                                                 |
| Getting   | Command     | @GDC-                                                    |
| example   | Response    | @GDC,0-                                                  |
|           | Description | Getting the color depth                                  |
|           |             | 24 bit/pixel (8 bit/component)                           |
| Setting   | Command     | @SDC,1,0 🖵                                               |
| example   | Response    | @SDC,1,0 I                                               |
|           | Description | Setting the color depth to 24 bit/pixel (8bit/component) |
| Remarks   |             | -                                                        |

| @GEN / @SEN     |             | HDCP output                                                            |
|-----------------|-------------|------------------------------------------------------------------------|
| Getting Command |             | @GEN, out 🕘                                                            |
|                 | Response    | @GEN, out, hdcp 🚽                                                      |
| Setting         | Command     | @SEN, out, hdcp 🚽                                                      |
|                 | Response    | @SEN, out, hdcp 🕘                                                      |
| Parameter       |             | out: Output channel                                                    |
|                 |             | 1, fixed                                                               |
|                 |             | hdcp: HDCP output                                                      |
|                 |             | 0 = Once channel with HDCP input is selected, always HDCP is output    |
|                 |             | regardless off input signal status. [Default]                          |
|                 |             | 1 = Encrypts HDPC only if input signal has HDCP.                       |
|                 |             | 2 = Encrypts HDPC only if input signal has HDCP 1.4.                   |
| Getting         | Command     | @GEN,1 🖵                                                               |
| example         | Response    | @GEN,1,0 I                                                             |
|                 | Description | Getting the HDCP output                                                |
|                 |             | "0" (Once channel with HDCP input is selected, always HDCP is output   |
|                 |             | regardless off input signal status.)                                   |
| Setting         | Command     | @SEN,1,1 🖵                                                             |
| example         | Response    | @SEN,1,1 🖵                                                             |
|                 | Description | Setting the HDCP output to "1" (Encrypts HDPC only if input signal has |
|                 |             | HDCP.)                                                                 |
| Remarks         |             | —                                                                      |

# 3.3.7 Output timing

| @GOT / @S | от          | Output resolution                                                     |
|-----------|-------------|-----------------------------------------------------------------------|
| Getting   | Command     | @GOT, out 🕘                                                           |
|           | Response    | @GOT, out, auto, resolution J                                         |
| Setting   | Command     | @SOT, out, auto, resolution 🚽                                         |
|           | Response    | @SOT, out, auto, resolution 🚽                                         |
| Parameter |             | out: Output channel                                                   |
|           |             | 1, fixed                                                              |
|           |             | auto: Output resolution mode                                          |
|           |             | 0 = Resolution can be specified for the "resolution" parameter below. |
|           |             | 1 = Resolution can be selected automatically [Default]                |
|           |             | resolution: Output resolution                                         |
|           |             | 15 = VESAHD@60 (1920x1080)                                            |
|           |             | 16 = WUXGA@60 (1920x1200)                                             |
|           |             | 22 = 1080i@50 (1920x1080)                                             |
|           |             | 23 = 1080i@59.94 (1920x1080)                                          |
|           |             | 24 = 1080p@50 (1920x1080)                                             |
|           |             | 25 = 1080p@59.94 (1920x1080)                                          |
|           |             | 26 = 2160p@29.97 (3840x2160)                                          |
|           |             | 27 = 4096x2160p@29.97(4096x2160)                                      |
|           |             | 28 = 2160p@59.94 (3840x2160) [Default]                                |
|           |             | 29 = 4096x2160p@59.94 (4096x2160)                                     |
| Getting   | Command     | @GOT,1 🖵                                                              |
| example   | Response    | @GOT,1,1,28 🖵                                                         |
|           | Description | Getting the output resolution                                         |
|           |             | 2160p@59.94 (3840x2160)                                               |
| Setting   | Command     | @SOT,1,0,28 I                                                         |
| example   | Response    | @SOT,1,0,28 I                                                         |
|           | Description | Setting the output resolution to 2160p@59.94 (3840x2160)              |
| Remarks   |             | -                                                                     |

| @GUM / @SUM |             | Aspect ratio of sink dev   | vice               |                    |  |
|-------------|-------------|----------------------------|--------------------|--------------------|--|
| Getting     | Command     | @GUM, out 🖵                |                    |                    |  |
|             | Response    | @GUM, out, aspect, val     | ₽.                 |                    |  |
| Setting     | Command     | @SUM, out, aspect (,val)   | Ŧ                  |                    |  |
|             | Response    | @SUM, out, aspect (,val)   | Ŧ                  |                    |  |
| Parameter   |             | out: Output channel        |                    |                    |  |
|             |             | 1, fixed                   |                    |                    |  |
|             |             | aspect: Aspect ratio of si | nk device          |                    |  |
|             |             | 0 = AUTO [Default],        | 1 = 4:3,           | 2 = 5:3,           |  |
|             |             | 3 = 5:4,                   | 4 = 16:9,          | 5 = 16:10,         |  |
|             |             | 6 = 64:27,                 | 7 = 256:135,       | 8 = Value of "val" |  |
|             |             | val: Aspect ratio (Horizor | ntal/vertical)     |                    |  |
|             |             | 33333 to 300000 = 0.3      | 3333 to 3          |                    |  |
| Getting     | Command     | @GUM,1 🖵                   | @GUM,1 🖵           |                    |  |
| example     | Response    | @GUM,1,0,100000 J          |                    |                    |  |
|             | Description | Getting the aspect ratio c | f sink device      |                    |  |
|             |             | "1"                        |                    |                    |  |
| Setting     | Command     | @SUM,1,0 🖵                 |                    |                    |  |
| example     | Response    | @SUM,1,0 🖵                 |                    |                    |  |
|             | Description | Setting the aspect ratio o | f sink device to A | AUTO               |  |
| Setting     | Command     | @SUM,1,8,150000 🖵          |                    |                    |  |
| example     | Response    | @SUM,1,8,150000 J          |                    |                    |  |
|             | Description | Setting the aspect ratio o | f sink device to 1 | 1.5                |  |
| Remarks     |             | -                          |                    |                    |  |

| @GTP / @S | STP         | Test pattern                    |
|-----------|-------------|---------------------------------|
| Getting   | Command     | @GTP, out 🚽                     |
|           | Response    | @GTP, out, pattern J            |
| Setting   | Command     | @STP, out, pattern J            |
|           | Response    | @STP, out, pattern 🕣            |
| Parameter |             | out: Output channel             |
|           |             | 1, fixed                        |
|           |             | pattern: Test pattern           |
|           |             | 0 = OFF [Default]               |
|           |             | 1 = V-STRIPES                   |
|           |             | 2 = CROSS HATCH                 |
|           |             | 3 = WHITE RASTER                |
|           |             | 4 = RED RASTER                  |
|           |             | 5 = GREEN RASTER                |
|           |             | 6 = BLUE RASTER                 |
|           |             | 7 = COLOR BAR                   |
|           |             | 8 = 8STEP GRAY                  |
|           |             | 9 = V-RAMP                      |
| Getting   | Command     | @GTP,1 🖵                        |
| example   | Response    | @GTP,1,0 I                      |
|           | Description | Getting the test pattern        |
|           |             | OFF                             |
| Setting   | Command     | @STP,1,0 🖵                      |
| example   | Response    | @STP,1,0 🖵                      |
|           | Description | Setting the test pattern to OFF |
| Remarks   |             | _                               |

| @GMR / @SMR |             | Display size/position                                |
|-------------|-------------|------------------------------------------------------|
| Getting     | Command     | @GMR, out 🚽                                          |
|             | Response    | @GMR, out, h_size, v_size, h_posi, v_posi 🖵          |
| Setting     | Command     | @SMR, out, h_size, v_size, h_posi, v_posi 📮          |
|             | Response    | @SMR, out, h_size, v_size, h_posi, v_posi @          |
| Parameter   |             | out: Output channel                                  |
|             |             | 1, fixed                                             |
|             |             | h_size : Horizontal size (by 0.01%)                  |
|             |             | v_size : Vertical size (by 0.01%)                    |
|             |             | 2000 to 40000 = 20.0% to 400% [Default] 10000 = 100% |
|             |             | h_posi: Horizontal position (by 0.01%)               |
|             |             | v_posi : Vertical position (by 0.01%)                |
|             |             | -40000 to +40000 = -400% to +400% [Default] 0 = 0%   |
| Getting     | Command     | @GMR,1 🖵                                             |
| example     | Response    | @GMR,1,10000,10000,0,0 I                             |
|             | Description | Getting the display size and position                |
|             |             | - Horizontal size : 100%                             |
|             |             | - Vertical size : 100%                               |
|             |             | - Horizontal position: 0%                            |
|             |             | - Vertical position : 0%                             |
| Setting     | Command     | @SMR,1,10000,10000,0,0 🖵                             |
| example     | Response    | @SMR,1,10000,10000,0,0 🖵                             |
|             | Description | Setting the display size and position as follows:    |
|             |             | - Horizontal size : 100%                             |
|             |             | - Vertical size : 100%                               |
|             |             | - Horizontal position: 0%                            |
|             |             | - Vertical position : 0%                             |
| Remarks     |             | —                                                    |

| @GEC / @S | EC          | Background color                                                          |
|-----------|-------------|---------------------------------------------------------------------------|
| Getting   | Command     | @GEC, out 🖵                                                               |
|           | Response    | @GEC, out, red, green, blue 🕘                                             |
| Setting   | Command     | @SEC, out, red, green, blue 🖵                                             |
|           | Response    | @SEC, out, red, green, blue 🖵                                             |
| Parameter |             | out: Output channel                                                       |
|           |             | 1, fixed                                                                  |
|           |             | red : Background color (Red)                                              |
|           |             | green : Background color (Green)                                          |
|           |             | blue : Background color (Blue)                                            |
|           |             | 0 to 255 [Default] 0                                                      |
| Getting   | Command     | @GEC,1 🖵                                                                  |
| example   | Response    | @GEC,1,0,0,0 I                                                            |
|           | Description | Getting the background color                                              |
|           |             | Red, Green and Blue: "0" (black)                                          |
| Setting   | Command     | @SEC,1,0,0,0 I                                                            |
| example   | Response    | @SEC,1,0,0,0 I                                                            |
|           | Description | Setting the background color to "0" (black) for all (red, green and blue) |
| Remarks   |             | _                                                                         |

| @GOA / @SOA |          | Output video settings                                                         |
|-------------|----------|-------------------------------------------------------------------------------|
| Getting     | Command  | @GOA, out 🖵                                                                   |
|             | Response | @GOA, out, auto, resolution, aspect, pattern, h_size, v_size, h_posi, v_posi, |
|             |          | red, green, blue 🗉                                                            |
| Setting     | Command  | @SOA, out, auto, resolution, aspect, pattern, h_size, v_size, h_posi, v_posi, |
|             |          | red, green, blue 🕘                                                            |
|             | Response | @SOA, out, auto, resolution, aspect, pattern, h_size, v_size, h_posi, v_posi, |
|             |          | red, green, blue 🕘                                                            |
| Parameter   |          | out: Output channel                                                           |
|             |          | 1, fixed                                                                      |
|             |          | auto: Output resolution mode                                                  |
|             |          | 0 = Resolution can be specified for the "resolution" parameter below.         |
|             |          | 1 = Resolution can be selected automatically [Default]                        |
|             |          | resolution: Output resolution                                                 |
|             |          | 15 = VESAHD@60 (1920x1080)                                                    |
|             |          | 16 = WUXGA@60 (1920x1200)                                                     |
|             |          | 22 = 1080i@50 (1920x1080)                                                     |
|             |          | 23 = 1080i@59.94 (1920x1080)                                                  |
|             |          | 24 = 1080p@50 (1920x1080)                                                     |
|             |          | 25 = 1080p@59.94 (1920x1080)                                                  |
|             |          | 26 = 2160p@29.97 (3840x2160)                                                  |
|             |          | 27 = 2160p @29.97 (4096x2160)                                                 |
|             |          | 28 = 2160p@59.94 (3840x2160) [Default]                                        |
|             |          | 29 = 4096x2160p@59.94 (4096x2160)                                             |
|             |          | aspect: Aspect ratio of sink device                                           |
|             |          | 0 = AUTO [Default], $1 = 4:3$ , $2 = 5:3$ ,                                   |
|             |          | 3 = 5:4, $4 = 16:9,$ $5 = 16:10,$                                             |
|             |          | 6 = 64:27, 7 = 256:135,                                                       |
|             |          | 8 = Aspect ratio specified using @GUM / @SUM                                  |

| @GOA / @S | OA          | Output video settings (Co                            | ont'd)                                      |  |
|-----------|-------------|------------------------------------------------------|---------------------------------------------|--|
| Parameter |             | pattern: Test pattern                                |                                             |  |
|           |             | 0 = OFF [Default]                                    |                                             |  |
|           |             | 1 = V-STRIPES                                        |                                             |  |
|           |             | 2 = CROSS HATCH                                      |                                             |  |
|           |             | 3 = WHITE RASTER                                     |                                             |  |
|           |             | 4 = RED RASTER                                       |                                             |  |
|           |             | 5 = GREEN RASTER                                     |                                             |  |
|           |             | 6 = BLUE RASTER                                      |                                             |  |
|           |             | 7 = COLOR BAR                                        |                                             |  |
|           |             | 8 = 8STEP GRAY                                       |                                             |  |
|           |             | 9 = V-RAMP                                           |                                             |  |
|           |             | h_size : Horizontal size                             |                                             |  |
|           |             | v_size : Vertical size                               |                                             |  |
|           |             | 2000 to 40000 = 20.0% to 400% [Default] 10000 = 100% |                                             |  |
|           |             | h_posi: Horizontal position                          |                                             |  |
|           |             | v_posi: Vertical position                            |                                             |  |
|           |             | -40000 to +40000 = -400% to +400% [Default] 0 = 0%   |                                             |  |
|           |             | red : Background color (                             | Red)                                        |  |
|           |             | green : Background color (                           | Green)                                      |  |
|           |             | blue : Background color (                            | Blue)                                       |  |
|           |             | 0 to 255 [Default] 0                                 |                                             |  |
| Getting   | Command     | @GOA,1 🖵                                             |                                             |  |
| example   | Response    | @GOA,1,1,28,0,0,10000,1                              | 0000,0,0,0,0,0 🖃                            |  |
|           | Description | Getting the output video se                          | ttings                                      |  |
|           |             | - Output resolution mode                             | : AUTO                                      |  |
|           |             | - Output resolution                                  | : 2160p@59.94 (3840x2160)                   |  |
|           |             | - Aspect ratio of sink device                        | e : AUTO                                    |  |
|           |             | - Test pattern                                       | : OFF                                       |  |
|           |             | - Horizontal size                                    | : 100%                                      |  |
|           |             | - Vertical position                                  | : 100%                                      |  |
|           |             | - Horizontal position                                | : 0%                                        |  |
|           |             | - Vertical position                                  | : 0%                                        |  |
|           |             | - Background color                                   | : "0" (black) for all (red, green and blue) |  |

| @GOA / @SOA |             | Output video settings (C                | ont'd)                                      |
|-------------|-------------|-----------------------------------------|---------------------------------------------|
| Setting     | Command     | @SOA,1,0,28,0,0,10000,10000,0,0,0,0,0 I |                                             |
| example     | Response    | @SOA,1,0,28,0,0,10000,1                 | 0000,0,0,0,0,0 🖃                            |
|             | Description | Setting the output video                | settings as follows:                        |
|             |             | - Output resolution mode                | : Fixed                                     |
|             |             | - Output resolution                     | : 2160p@59.94(3840x2160)                    |
|             |             | - Aspect ratio of sink devic            | e : AUTO                                    |
|             |             | - Test pattern                          | : OFF                                       |
|             |             | - Horizontal size                       | : 100%                                      |
|             |             | - Vertical position                     | :100%                                       |
|             |             | - Horizontal position                   | : 0%                                        |
|             |             | - Vertical position                     | : 0%                                        |
|             |             | - Background color                      | : "0" (black) for all (red, green and blue) |
| Remarks     |             | -                                       |                                             |

# 3.3.8 Audio setting

| @GAM / @S | AM          | Audio output mute                   |
|-----------|-------------|-------------------------------------|
| Getting   | Command     | @GAM 🚽                              |
|           | Response    | @GAM, mute 🚽                        |
| Setting   | Command     | @SAM, out, mute 🚽                   |
|           | Response    | @SAM, out, mute 🚽                   |
| Parameter |             | mute: Audio output mute             |
|           |             | 0 = OFF [Default], 1 = ON           |
|           |             | out: Output channel                 |
|           |             | 1, fixed                            |
| Getting   | Command     | @GAM J                              |
| example   | Response    | @GAM,0 🖵                            |
|           | Description | Getting the audio output mute       |
|           |             | OFF                                 |
| Setting   | Command     | @SAM,1,1 🖵                          |
| example   | Response    | @SAM,1,1 🚽                          |
|           | Description | Setting the audio output mute to ON |
| Remarks   |             | -                                   |

| @GSO / @SSO |             | Audio input level                          |
|-------------|-------------|--------------------------------------------|
| Getting     | Command     | @GSO 🚽                                     |
|             | Response    | @GSO, level_1, level_2, level_3, level_4 🚽 |
| Setting     | Command     | @SSO, in_1, level_1 (, ch_2, level_2…)     |
|             | Response    | @SSO, in_1, level_1 (, ch_2, level_2…)     |
| Parameter   |             | level_1-4: Audio input level               |
|             |             | -60 to 10 [Default] 0                      |
|             |             | in_1-4: Input channel                      |
|             |             | 0 = AII inputs, 1 to 4 = IN1 to IN4        |
| Getting     | Command     | @GSO I                                     |
| example     | Response    | @GSO,0,0,0,0 🖵                             |
|             | Description | Getting the audio input level              |
|             |             | All input channels: 0 dB                   |
| Setting     | Command     | @SSO,1,0 🖵                                 |
| example     | Response    | @SSO,1,0 I                                 |
|             | Description | Setting the audio input level to 0 dB      |
| Remarks     |             | -                                          |

| @GSL / @SSL |             | Audio output level                     |
|-------------|-------------|----------------------------------------|
| Getting     | Command     | @GSL 🖵                                 |
|             | Response    | @GSL, level 🖵                          |
| Setting     | Command     | @SSL, out, level 🕢                     |
|             | Response    | @SSL, out, level 🕢                     |
| Parameter   |             | level: Audio output level              |
|             |             | -60 to 10 [Default] 0                  |
|             |             | out: Output channel                    |
|             |             | 1, fixed                               |
| Getting     | Command     | @GSL 🖵                                 |
| example     | Response    | @GSL,0 🚽                               |
|             | Description | Getting the audio output level         |
|             |             | 0 dB                                   |
| Setting     | Command     | @SSL,1,0 🖵                             |
| example     | Response    | @SSL,1,0 🖵                             |
|             | Description | Setting the audio output level to 0 dB |
| Remarks     |             | -                                      |

| @GAS/@SAS |             | Selecting audio input    | channel                   |
|-----------|-------------|--------------------------|---------------------------|
| Getting   | Command     | @GAS, out 🗉              |                           |
|           | Response    | @GAS, out, in 🗉          |                           |
| Setting   | Command     | @SAS, out, in 🖵          |                           |
|           | Response    | @SAS, out, in 🖵          |                           |
| Parameter |             | out: Output channel      |                           |
|           |             | 1, fixed                 |                           |
|           |             | in: Audio input channel  |                           |
|           |             | 0 = OFF,                 |                           |
|           |             | 1 = IN1,                 | 2 = IN2,                  |
|           |             | 3 = IN3,                 | 4 = IN4,                  |
|           |             | 5 = AUTO [Default]       |                           |
| Getting   | Command     | @GAS,1 🖵                 |                           |
| example   | Response    | @GAS,1,5 🖵               |                           |
|           | Description | Getting the selecting au | dio input channel         |
|           |             | AUTO                     |                           |
| Setting   | Command     | @SAS,1,5 🖵               |                           |
| example   | Response    | @SAS,1,5 🖵               |                           |
|           | Description | Setting the selecting au | dio input channel to AUTO |
| Remarks   |             | -                        |                           |

| @GAT / @S | АТ          | Test tone                        |
|-----------|-------------|----------------------------------|
| Getting   | Command     | @GAT 🖵                           |
|           | Response    | @GAT, tone 🖵                     |
| Setting   | Command     | @SAT, out, tone 🖵                |
|           | Response    | @SAT, out, in 🕘                  |
| Parameter |             | tone: Test tone                  |
|           |             | 0 = OFF [Default]                |
|           |             | 1 = 1000 Hz                      |
|           |             | 2 = 400 Hz                       |
|           |             | out: Output channel              |
|           |             | 1, fixed                         |
| Getting   | Command     | @GAT 🖵                           |
| example   | Response    | @GAT,0 🖵                         |
|           | Description | Getting the test tone            |
|           |             | OFF                              |
| Setting   | Command     | @SAT,1,1 🖵                       |
| example   | Response    | @SAT,1,1 🖵                       |
|           | Description | Setting the test tone to 1000 Hz |
| Remarks   |             | _                                |

# 3.3.9 EDID setting

| @GED / @SED |             | EDID resolution                                   |                                       |  |
|-------------|-------------|---------------------------------------------------|---------------------------------------|--|
| Getting     | Command     | @GED J                                            |                                       |  |
|             | Response    | @GED,format_1, · · · format_4 4                   |                                       |  |
| Setting     | Command     | @SED,in_1,format_1 (,in_2,format_2·               | ••) 🖬                                 |  |
|             | Response    | @SED,in_1,format_1 (,in_2,format_2·               | ••) 🖬                                 |  |
| Parameter   |             | format_1 to format_4: EDID resolution             | of input channels                     |  |
|             |             | 0 = External EDID,                                |                                       |  |
|             |             | 1 to 4 = Copied EDID1 to Copied E                 | DID4,                                 |  |
|             |             | 5 = 1080p (59.94 / 60),                           | 6 = 720p,                             |  |
|             |             | 7 = 1080i,                                        | 8 = 1080p (24 / 25 / 30 / 50),        |  |
|             |             | 9 = SVGA (800×600),                               | 10 = XGA (1024×768),                  |  |
|             |             | 11 = VESA720 (1280×720),                          | 12 = WXGA (1280×768),                 |  |
|             |             | 13 = WXGA (1280×800),                             | 14 = Quad-VGA (1280×960),             |  |
|             |             | 15 = SXGA (1280×1024),                            | 16 = WXGA (1360/1366×768),            |  |
|             |             | 17 = SXGA+ (1400×1050),                           | 18 = WXGA+ (1440×900),                |  |
|             |             | 19 = WXGA++ (1600×900),                           | 20 = UXGA (1600×1200),                |  |
|             |             | 21 = WSXGA+ (1680×1050),                          | 22 = VESA1080 (1920×1080),            |  |
|             |             | 23 = WUXGA (1920×1200),                           | 24 = QWXGA (2048×1152),               |  |
|             |             | 25 = WQHD (2560×1440),                            | 26 = WQXGA (2560×1600),               |  |
|             |             | 41 = 2160p (24 / 25 / 30),                        | 42 = 4096×2160 (24 / 25 / 30),        |  |
|             |             | 43 = 2160p (50 / 59.94 / 60, 4:2:0),              |                                       |  |
|             |             | $44 = 4096 \times 2160 (50 / 59.94 / 60, 4:2:0),$ |                                       |  |
|             |             | 45 = 2160p (50 / 59.94 / 60, 4:4:4) [Default],    |                                       |  |
|             |             | 46 = 4096×2160 (50 / 59.94 / 60, 4:4:4)           |                                       |  |
|             |             | in_1-4: Input channel                             |                                       |  |
|             | 1           | 0 = AII inputs, 1 to 4 = IN1 to IN4               |                                       |  |
| Getting     | Command     | @GED 🚽                                            |                                       |  |
| example     | Response    | @GED,45,45,45,45 🚽                                |                                       |  |
|             | Description | Getting the EDID resolution                       |                                       |  |
|             |             | All input channels: 2160p (50/59.94/60            | ), 4:4:4)                             |  |
| Setting     | Command     | @SED,0,0 🕘                                        |                                       |  |
| example     | Response    | @SED,0,0 I                                        |                                       |  |
|             | Description | Setting the EDID resolution to External           | I EDID                                |  |
| Remarks     |             | To select 1 to 4 for EDID of each input           | channel, copy EDID of the sink device |  |
|             |             | using "@RME Copying EDID" comma                   | nd beforehand.                        |  |

| @RME      |             | Copying EDID                                                   |
|-----------|-------------|----------------------------------------------------------------|
| Setting   | Command     | @RME,out,number 🚽                                              |
|           | Response    | @RME,out,number 🚽                                              |
| Parameter |             | out: Output channel                                            |
|           |             | 1, fixed                                                       |
|           |             | number: Destination COPY DATA number                           |
|           |             | 1 to 4 = Destination 1 to Destination 4                        |
| Setting   | Command     | @RME,1,1 -                                                     |
| example   | Response    | @RME,1,1 -                                                     |
|           | Description | Setting the sink device EDID connected to OUT to Destination 1 |
| Remarks   |             | -                                                              |

| @GDI / @SD | DI          | Deep Color                                                                    |
|------------|-------------|-------------------------------------------------------------------------------|
| Getting    | Command     | @GDI 🕂                                                                        |
|            | Response    | @GDI,color_1, ··· color_4 🖵                                                   |
| Setting    | Command     | @SDI,in_1,color_1 (,in_2,color_2···)                                          |
|            | Response    | @SDI,in_1,color_1 (,in_2,color_2···)                                          |
| Parameter  |             | color_1-4: Deep Color of each input channel                                   |
|            |             | 0 = 24 bit/pixel ( 8 bit/component) [Default]                                 |
|            |             | 1 = 30 bit/pixel (10 bit/component)                                           |
|            |             | in_1-4: Input channel                                                         |
|            |             | 0 = AII inputs, 1 to 4 = IN1 to IN4                                           |
| Getting    | Command     | @GDI 🖵                                                                        |
| example    | Response    | @GDI,0,0,0,0 4                                                                |
|            | Description | Getting the Deep Color                                                        |
|            |             | All input channel: 24 bit/pixel (8bit/component)                              |
| Setting    | Command     | @SDI,0,0 I                                                                    |
| example    | Response    | @SDI,0,0 I                                                                    |
|            | Description | Setting the Deep Color of all input channels to 24 bit/pixel (8bit/component) |
| Remarks    |             | The setting will be applied only if "@GED / @SED EDID resolution" is set to   |
|            |             | one of values "5" to "46".                                                    |

| @GAF / @SAF |             | LPCM Audio                                                                  |  |  |
|-------------|-------------|-----------------------------------------------------------------------------|--|--|
| Getting     | Command     | @GAF,in,format 🖵                                                            |  |  |
|             | Response    | @GAF,in,format,frequency I                                                  |  |  |
| Setting     | Command     | @SAF,in,format,frequency 🖵                                                  |  |  |
|             | Response    | @SAF,in,format,frequency 4                                                  |  |  |
| Parameter   |             | in: Input channel                                                           |  |  |
|             |             | 1 to $4 = IN1$ to $IN4$                                                     |  |  |
|             |             | format: Audio format                                                        |  |  |
|             |             | 0, fixed                                                                    |  |  |
|             |             | frequency: The maximum sampling frequency                                   |  |  |
|             |             | 1 = 32 kHz, 2 = 44.1 kHz, 3 = 48 kHz, [Default]                             |  |  |
|             |             | 4 = 88.2 kHz, 5 = 96 kHz, 7 = 192 kHz                                       |  |  |
| Getting     | Command     | @GAF,1,0 🖵                                                                  |  |  |
| example     | Response    | @GAF,1,0,3 🖵                                                                |  |  |
|             | Description | Getting the IN1 LPCM                                                        |  |  |
|             |             | 48kHz                                                                       |  |  |
| Setting     | Command     | @SAF,1,0,3 🖵                                                                |  |  |
| example     | Response    | @SAF,1,0,3 J                                                                |  |  |
|             | Description | Setting the IN1 LPCM to 48 kHz                                              |  |  |
| Remarks     |             | The setting will be applied only if "@GED / @SED EDID resolution" is set to |  |  |
|             |             | one of values "5" to "46".                                                  |  |  |

# 3.3.10 LAN communication

| @GIP / @SIP |             | IP address                                                                   |  |  |
|-------------|-------------|------------------------------------------------------------------------------|--|--|
| Getting     | Command     | @GIP 🚽                                                                       |  |  |
|             | Response    | @GIP,unit_1,unit_2,unit_3,unit_4                                             |  |  |
| Setting     | Command     | @SIP,unit_1,unit_2,unit_3,unit_4                                             |  |  |
|             | Response    | @SIP,unit_1,unit_2,unit_3,unit_4                                             |  |  |
| Parameter   |             | unit_1 to unit_4: Upper bit of the IP address to lower bit of the IP address |  |  |
|             |             | 0 to 255 = 8 bit (Decimal notation) [Default] 192.168.1.199                  |  |  |
| Getting     | Command     | @GIP 🖵                                                                       |  |  |
| example     | Response    | @GIP,192,168,1,200 🖵                                                         |  |  |
|             | Description | Getting the IP address of the ICP                                            |  |  |
|             |             | 192.168.1.200                                                                |  |  |
| Setting     | Command     | @SIP,192,168,1,200 🖵                                                         |  |  |
| example     | Response    | @SIP,192,168,1,200 I                                                         |  |  |
|             | Description | Setting the IP address of the ICP to 192.168.1.200                           |  |  |
| Remarks     |             | If IP address or communication setting is changed, the communication may be  |  |  |
|             |             | disabled. Change the system settings.                                        |  |  |

| @GSB / @SSB |             | Subnet mask                                                                  |  |
|-------------|-------------|------------------------------------------------------------------------------|--|
| Getting     | Command     | @GSB 🚽                                                                       |  |
|             | Response    | @GSB,unit_1,unit_2,unit_3,unit_4 🚽                                           |  |
| Setting     | Command     | @SSB,unit_1,unit_2,unit_3,unit_4 🚽                                           |  |
|             | Response    | @SSB,unit_1,unit_2,unit_3,unit_4 🚽                                           |  |
| Parameter   |             | unit_1: Upper bit of the subnet mask to unit_4: lower bit of the subnet mask |  |
|             |             | 0 to 255 = 8 bit (Decimal notation) [Default] 255.255.255.0                  |  |
| Getting     | Command     | @GSB 🚽                                                                       |  |
| example     | Response    | @GSB,255,255,255,0 🖵                                                         |  |
|             | Description | Getting the subnet mask of the ICP                                           |  |
|             |             | 255.255.255.0                                                                |  |
| Setting     | Command     | @SSB,255,255,255,254 🖵                                                       |  |
| example     | Response    | @SSB,255,255,255,254 🖵                                                       |  |
|             | Description | Setting the subnet mask of the ICP to 255.255.255.254                        |  |
| Remarks     |             | If IP address or communication setting is changed, the communication may be  |  |
|             |             | disabled. Change the system settings.                                        |  |

| @GLP/@SLP        |             | TCP port number                                                             |  |  |
|------------------|-------------|-----------------------------------------------------------------------------|--|--|
| Getting Command  |             | @GLP 🚽                                                                      |  |  |
|                  | Response    | @GLP,port,connection J                                                      |  |  |
| Setting          | Command     | @SLP,port,connection 4                                                      |  |  |
|                  | Response    | @SLP,port,connection 🖵                                                      |  |  |
| Parameter        |             | port: TCP port number                                                       |  |  |
|                  |             | 1100 [Default], 6000 to 6999                                                |  |  |
|                  |             | connection: 8-connection setting                                            |  |  |
|                  |             | 0 = 8-connection setting OFF                                                |  |  |
|                  |             | (WEB browser 4 connections/communication command control                    |  |  |
|                  |             | 4 connections) [Default]                                                    |  |  |
|                  |             | 1 = 8-connection setting ON                                                 |  |  |
|                  |             | (Communication command control 8-connection)                                |  |  |
| Getting          | Command     | @GLP 🖵                                                                      |  |  |
| example Response |             | @GLP,1100,0 🕘                                                               |  |  |
|                  | Description | Getting the TCP port number of ICP                                          |  |  |
|                  |             | 1100; 8 connection setting disabled                                         |  |  |
| Setting          | Command     | @SLP,1100,0 I                                                               |  |  |
| example          | Response    | @SLP,1100,0 🖃                                                               |  |  |
|                  | Description | Setting the TCP port number and 8-connection setting to 1100 and            |  |  |
|                  |             | OFF, respectively                                                           |  |  |
| Remarks          |             | If IP address or communication setting is changed, the communication may be |  |  |
|                  |             | disabled. Change the system settings.                                       |  |  |

| @GMC      |             | MAC address                                                                  |  |
|-----------|-------------|------------------------------------------------------------------------------|--|
| Getting   | Command     | @GMC I                                                                       |  |
|           | Response    | @GMC,unit_1, unit_2, unit_3, unit_4, unit_5, unit_6                          |  |
| Parameter |             | unit_1: Upper bit of the MAC address to unit_6: lower bit of the MAC address |  |
|           |             | 00 to FF = 8 bit (in hexadecimal)                                            |  |
| Getting   | Command     | @GMC 🖵                                                                       |  |
| example   | Response    | @GMC,00,08,E5,59,00,01 4                                                     |  |
|           | Description | Getting the MAC address                                                      |  |
|           |             | 00-08-E5-59-00-01                                                            |  |
| Remarks   |             | -                                                                            |  |

### 3.3.11 Preset memory

| @RPM      |             | Recalling preset memory                                                       |  |
|-----------|-------------|-------------------------------------------------------------------------------|--|
| Setting   | Command     | @RPM,preset 🖵                                                                 |  |
|           | Response    | @RPM,preset 🖵                                                                 |  |
| Parameter |             | preset: The number of preset memory                                           |  |
|           |             | 1 to 32                                                                       |  |
| Setting   | Command     | @RPM,1 🖵                                                                      |  |
| example   | Response    | @RPM,1 🚽                                                                      |  |
|           | Description | Recalling preset memory 1                                                     |  |
| Remarks   |             | Once preset memory is recalled, all settings of video and audio in the memory |  |
|           |             | will be updated.                                                              |  |

| @SPM             |             | Saving preset memory                                                          |  |
|------------------|-------------|-------------------------------------------------------------------------------|--|
| Setting Command  |             | @SPM,preset (,name)                                                           |  |
|                  | Response    | @SPM,preset (,name)                                                           |  |
| Parameter        |             | preset: The number of preset memory                                           |  |
|                  |             | 1 to 32                                                                       |  |
|                  |             | name: Memory name                                                             |  |
|                  |             | Up to 10 characters in ASCII codes (20 to 7D)                                 |  |
|                  |             | If you do not specify memory name, only crosspoint settings are saved without |  |
|                  |             | changing the memory name.                                                     |  |
| Setting          | Command     | @SPM,1,MEMORY1 🖵                                                              |  |
| example Response |             | @SPM,1,MEMORY1 🖵                                                              |  |
|                  | Description | Saving the current settings in preset memory 1 with the name of MEMORY1       |  |
| Remarks          |             | -                                                                             |  |

# 3.3.12 Other settings

| @GLS / @SLS |             | Key function lock                            |  |  |
|-------------|-------------|----------------------------------------------|--|--|
| Getting     | Command     | @GLS I                                       |  |  |
|             | Response    | @GLS,lock 🖵                                  |  |  |
| Setting     | Command     | @SLS,lock 🖵                                  |  |  |
|             | Response    | @SLS,lock 🖵                                  |  |  |
| Parameter   |             | lock: Front key function lock                |  |  |
|             |             | 0 = Unlock [Default], 1 = Lock               |  |  |
| Getting     | Command     | @GLS J                                       |  |  |
| example     | Response    | @GLS,0 4                                     |  |  |
| Description |             | Getting the lock status                      |  |  |
|             |             | Locked                                       |  |  |
| Setting     | Command     | @SLS,1 I                                     |  |  |
| example     | Response    | @SLS,1 4                                     |  |  |
|             | Description | Locking front key functions                  |  |  |
| Remarks     |             | @GLM / @SLM Grouping front key function lock |  |  |

| @GLM / @S       | SLM         | Grouping front key function lock                             |  |
|-----------------|-------------|--------------------------------------------------------------|--|
| Getting Command |             | @GLM J                                                       |  |
|                 | Response    | @GLM,menu,pattern 🚽                                          |  |
| Setting         | Command     | @SLM,menu,pattern 🖵                                          |  |
|                 | Response    | @SLM,menu,pattern 🖵                                          |  |
| Parameter       |             | menu : MENU/SET, ESC, and arrow keys will be locked/unlocked |  |
|                 |             | pattern: PATTERN SELECT keys will be locked/unlocked         |  |
|                 |             | 0 = Not locked                                               |  |
|                 |             | 1 = Locked [Default]                                         |  |
| Getting         | Command     | @GLM 🖵                                                       |  |
| example         | Response    | @GLM,1,1 🖵                                                   |  |
|                 | Description | Getting the target group                                     |  |
|                 |             | PATTERN SELECT keys                                          |  |
| Setting         | Command     | @SLM,1,1 🖵                                                   |  |
| example         | Response    | @SLM,1,1 🚽                                                   |  |
|                 | Description | Setting PATTERN SELECT keys to be locked                     |  |
| Remarks         |             | @GLS / @SLS Key function lock                                |  |

| @GIS      |          | Input signal status                                |                  |                         |                        |
|-----------|----------|----------------------------------------------------|------------------|-------------------------|------------------------|
| Getting   | Command  | @GIS,in,mode 🖵                                     |                  |                         |                        |
|           | Response | @GIS,in,mod                                        | e,status_1 (,s   | tatus_2,status_3) 🖵     |                        |
| Parameter |          | in: Input channel                                  |                  |                         |                        |
|           |          | 1 to $4 = IN1$ to $IN4$                            |                  |                         |                        |
|           |          | mode: Status                                       |                  |                         |                        |
|           |          | 0 = All statuses of input signals                  |                  |                         |                        |
|           |          | 1 = Input signal and HDCP/color depth              |                  |                         |                        |
|           |          | 2 = Input resolution/input vertical sync frequency |                  |                         | су                     |
|           |          | 3 = Input audio signal/input sampling frequency    |                  |                         | у                      |
|           |          | status_1: Inpu                                     | ut signal and I  | HDCP/color depth        | 1                      |
|           |          | Reply Description                                  |                  |                         |                        |
|           |          | example                                            |                  |                         |                        |
|           |          | d                                                  | DVI signal, w    | vithout HDCP            |                        |
|           |          | D                                                  | DVI signal, w    | rith HDCP               |                        |
|           |          | h                                                  | HDMI signal,     | without HDCP            |                        |
|           |          | Н                                                  | HDMI signal,     | with HDCP               |                        |
|           |          | N                                                  | No input sign    | al                      |                        |
|           |          |                                                    |                  |                         | 1                      |
|           |          | Reply                                              | D                | escription              |                        |
|           |          | example                                            | 0411411          | 01.111                  |                        |
|           |          | 08                                                 | 24 bit/pixel (   | 8bit/component)         |                        |
|           |          | 10 30 bit/pixel (10bit/component)                  |                  |                         |                        |
|           |          |                                                    |                  |                         |                        |
|           |          | status_2: Inpu                                     | ut resolution/ir | nput vertical sync freq | uency                  |
|           |          | Reply e                                            | example          | Des                     | scription              |
|           |          | 1920x1080p                                         | 59.94Hz          | 1920x1080p is input     | and the vertical sync  |
|           |          |                                                    |                  | frequency will be rep   | blied.                 |
|           |          | 1600x1200p                                         | 60Hz             | 1600x1200p is input     | and the vertical       |
|           |          |                                                    |                  | synchronous freque      | ncy will be replied.   |
|           |          | NO SIGNAL                                          |                  | No video signal is in   | put.                   |
|           |          |                                                    |                  |                         |                        |
|           |          | status_3: Inpu                                     | ut audio signa   | I/input sampling frequ  | ency                   |
|           |          | Reply e                                            | example          | Des                     | scription              |
|           |          | L-PCM 48kH                                         | Ηz               | LPCM signal is inpu     | t, which replies the   |
|           |          |                                                    | H7 M             | Multi-channel LPCM      | signal is input which  |
|           |          |                                                    | 14 191           | replies the sampling    | frequency              |
|           |          | COMPRESS                                           |                  | Compressed audio        | signal (such as Dolby  |
|           |          |                                                    |                  | Digital and DTS) is i   | nput (The ICP does not |
|           |          |                                                    |                  | recognize detailed for  | prmats.                |
|           |          |                                                    |                  | "COMPRESSED AL          | IDIO" is sent to all   |
|           |          |                                                    |                  | compressed audios)      | ).                     |
|           |          | NO AUDIO                                           |                  | No audio signal is in   | put.                   |
|           |          |                                                    |                  |                         |                        |

| @GIS    |             | Input signal status (Cont'd)                    |                                  |  |
|---------|-------------|-------------------------------------------------|----------------------------------|--|
| Getting | Command     | @GIS,1,0 🖵                                      |                                  |  |
| example | Response    | @GIS,1,0,H08,1920x1080p 59.94Hz,L-PCM 48kHz 🖵   |                                  |  |
|         | Description | Getting the IN1 all input statuses              |                                  |  |
|         |             | - Input signal and HDCP                         | : HDMI signal, with HDCP         |  |
|         |             | - Color depth                                   | : 24 bit/pixel (8 bit/component) |  |
|         |             | - Input resolution/input vertical sync frequenc | y : 1080p 59.94 Hz               |  |
|         |             | - Input audio signal/input sampling frequency   | : 2-channel LPCM 48kHz           |  |
| Remarks |             | _                                               |                                  |  |

| @GOS             |             | Sink device status                                            |                                     |  |
|------------------|-------------|---------------------------------------------------------------|-------------------------------------|--|
| Getting          | Command     | @GOS,out,mode 🕘                                               |                                     |  |
| Response         |             | @GOS,out,mode,status_1                                        | (,status_2) J                       |  |
| Parameter        | •           | out: Output channel                                           |                                     |  |
|                  |             | 1, fixed                                                      |                                     |  |
|                  |             | mode: Status                                                  |                                     |  |
|                  |             | 0 = All statuses of sink device                               |                                     |  |
|                  |             | 1 = HDCP of sink device                                       |                                     |  |
|                  |             | 2 = HDCP authentication                                       | between the ICP and sink device     |  |
|                  |             | status_1: HDCP of sink de                                     | vice                                |  |
|                  |             | Reply example                                                 | Description                         |  |
|                  |             | HDCP SUPPORT                                                  | Device with HDCP is connected.      |  |
|                  |             | HDCP NOT SUPPORT                                              | Device without HDCP is connected.   |  |
|                  |             | HDCP NOT CHECK                                                | HDCP of sink device is not checked. |  |
|                  |             | UNCONNECTED                                                   | Sink device is not connected.       |  |
|                  |             |                                                               |                                     |  |
|                  |             | status_2: HDCP authentication between the ICP and sink device |                                     |  |
|                  |             | Reply example                                                 | Description                         |  |
|                  |             | HDCP OFF                                                      | Signal with HDCP is not input       |  |
|                  |             | HDCP OK                                                       | Authentication succeeded            |  |
|                  |             | HDCP ERROR                                                    | Authentication failed               |  |
|                  |             | HDCP CHECK NOW                                                | Being authentication processing     |  |
|                  |             |                                                               |                                     |  |
| Getting          | Command     | @GOS,1,0.                                                     |                                     |  |
| example Response |             | @GOS,1,0,HDCP SUPPORT,HDCP OK                                 |                                     |  |
|                  | Description | Getting all statuses of sink device                           |                                     |  |
|                  |             | - HDCP of the sink device: HDCP                               |                                     |  |
|                  |             | - HDCP authentication :                                       | Succeeded                           |  |
| Remarks          |             | -                                                             |                                     |  |

| @GST            |             | Temperature status                            |  |
|-----------------|-------------|-----------------------------------------------|--|
| Getting Command |             | @GST 🖵                                        |  |
|                 | Response    | @GST, temp_1, status_1, temp_2, status_2      |  |
| Parameter       |             | temp_1-2: Temperature (°C)                    |  |
|                 |             | status_1-2: Temperature status                |  |
|                 |             | 0 = No problem detected, 1 = Problem detected |  |
| Getting         | Command     | @GST-                                         |  |
| example         | Response    | @GST,36,0,32,0J                               |  |
|                 | Description | Getting the temperature sensor status         |  |
|                 |             | Temperature sensor 1 : 36°C; Normal           |  |
|                 |             | Temperature sensor 2: 32°C; Normal            |  |
| Remarks         |             | -                                             |  |

| @GFS      |             | Fan status                                    |
|-----------|-------------|-----------------------------------------------|
| Getting   | Command     | @GFS 🖵                                        |
|           | Response    | @GFS, rpm_1, status_1, rpm_2, status_2        |
| Parameter |             | rpm_1-2: Rotation speed (rpm)                 |
|           |             | status_1-2: Fan status                        |
|           |             | 0 = No problem detected, 1 = Problem detected |
| Getting   | Command     | @GFS-                                         |
| example   | Response    | @GFS,5010,0,4980,0 -                          |
|           | Description | Getting the fan status                        |
|           |             | Fan 1 : 5010 rpm; Normal                      |
|           |             | Fan 2 : 4980 rpm; Normal                      |
| Remarks   |             | -                                             |

| @GPS      |             | Voltage status                                                  |
|-----------|-------------|-----------------------------------------------------------------|
| Getting   | Command     | @GPS 🖵                                                          |
|           | Response    | @GPS, voltage, status 4                                         |
| Parameter |             | voltage: Power supply voltage = The power supply voltage x 1000 |
|           |             | status: Voltage status                                          |
|           |             | 0 = No problem detected, 1 = Problem detected                   |
| Getting   | Command     | @GPS-                                                           |
| example   | Response    | @GPS,12010,0J                                                   |
|           | Description | Getting voltage status                                          |
|           |             | Voltage: 12.010V; status: Normal                                |
| Remarks   |             | _                                                               |

| @GHC      |             | System status                                            |
|-----------|-------------|----------------------------------------------------------|
| Getting   | Command     | @GHC J                                                   |
|           | Response    | @GHC,temp_status,fan_status,power_status                 |
| Parameter |             | temp_status: Temperature status                          |
|           |             | 0 = No problem detected, 1 = Problem detected            |
|           |             | fan_status: Fan status                                   |
|           |             | 0 = No problem detected, 1 = Problem detected            |
|           |             | power_status: Power supply voltage status                |
|           |             | 0 = No problem detected, 1 = Problem detected            |
| Getting   | Command     | @GHCJ                                                    |
| example   | Response    | @GHC,0,0,0 I                                             |
|           | Description | Getting the system status                                |
|           |             | Temperature, fan and power supply voltage status: Normal |
| Remarks   |             | -                                                        |

| @GIV      |             | Viewing version information |
|-----------|-------------|-----------------------------|
| Getting   | Command     | @GIV I                      |
|           | Response    | @GIV,id,ver 🚽               |
| Parameter |             | id : Model number           |
|           |             | ver: Firmware version       |
| Getting   | Command     | @GIV <del>J</del>           |
| example   | Response    | @GIV,ICP-401UHD,1.00R0      |
|           | Description | Getting firmware version    |
|           |             | 1.00R0                      |
| Remarks   |             | -                           |

# User Guide (Command Guide) of ICP-401UHD

# Ver.1.2.0

### Issued on: 24 April 2023

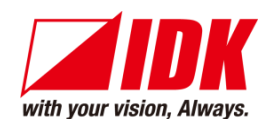

| Headquarters                    | IDK Corporation<br>7-9-1 Chuo, Yamato-shi, Kanagawa-pref.<br>242-0021 JAPAN                                                   |
|---------------------------------|----------------------------------------------------------------------------------------------------|
| Email: <u>idk_eng@idk.co.jp</u> | TEL: +81-46-200-0764 FAX: +81-46-200-0765<br>URL: <u>www.idkav.com</u>                                                        |
| USA                             | IDK America Inc.<br>72 Grays Bridge Road Suite 1-C, Brookfield, CT 06804<br>TEL: +1-203-204-2445                              |
| Email: <u>sales@idkav.com</u>   | URL: <u>www.idkav.com</u>                                                                                                    |
| Europe                          | IDK Europe GmbH<br>Lise-Meitner-Str. 6, D-40878 Ratingen<br>TEL: +49-2102-578-301-0                                           |
| Email: <u>info@idkav.eu</u>     | ARVANCS                                                                                                    |
| Product information<br>Support  | Arvanics Corporation<br>7-9-1 Chuo, Yamato-shi, Kanagawa-pref.<br>242-0021 JAPAN<br>TEL: +81-46-259-6920 FAX: +81-46-259-6930 |
| Email: <u>info@arvanics.com</u> | URL: <u>www.arvanics.com</u>                                                                                                  |

Information in this document is subject to change without notice. ©2019 IDK Corporation, all rights reserved. All trademarks mentioned are the property of their respective owners.